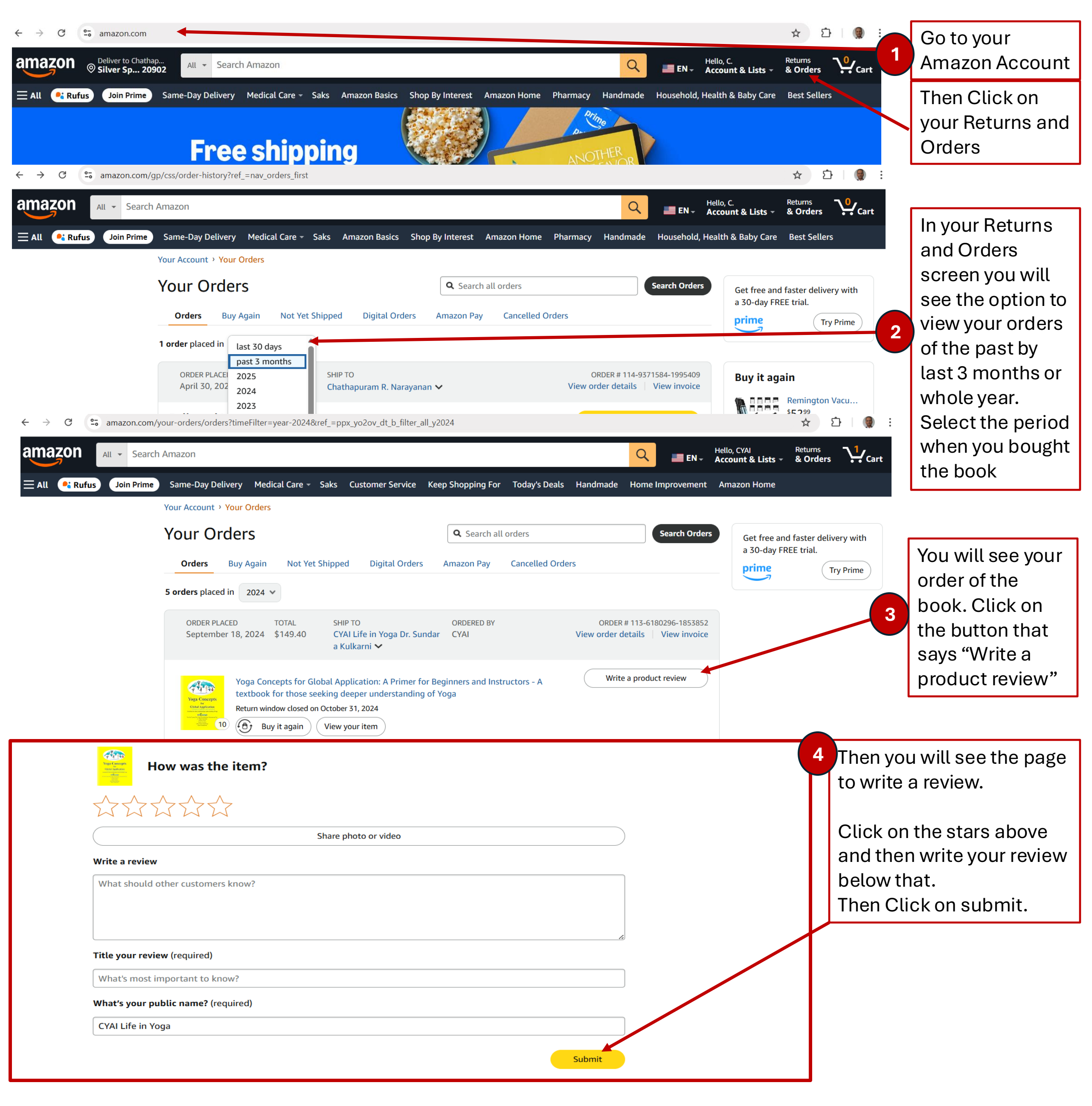

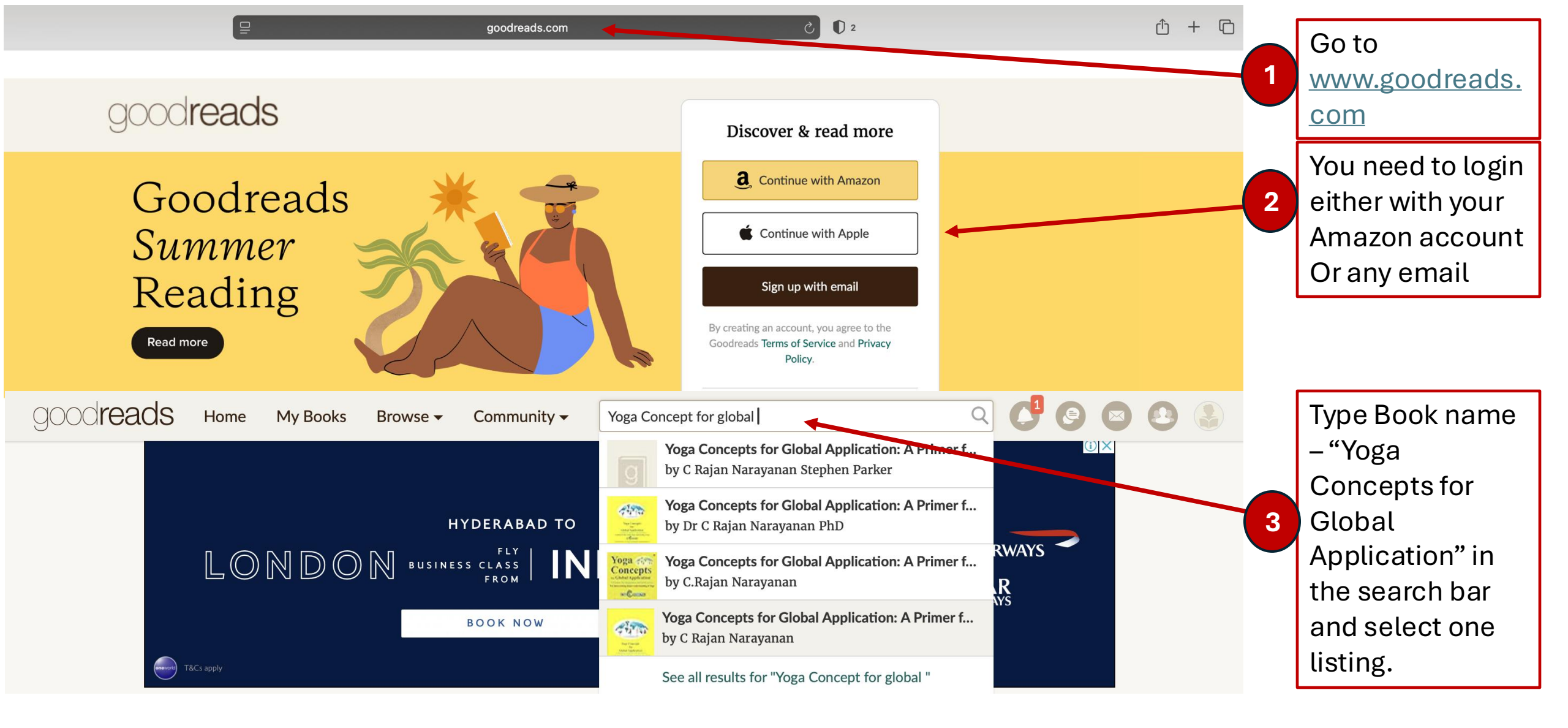

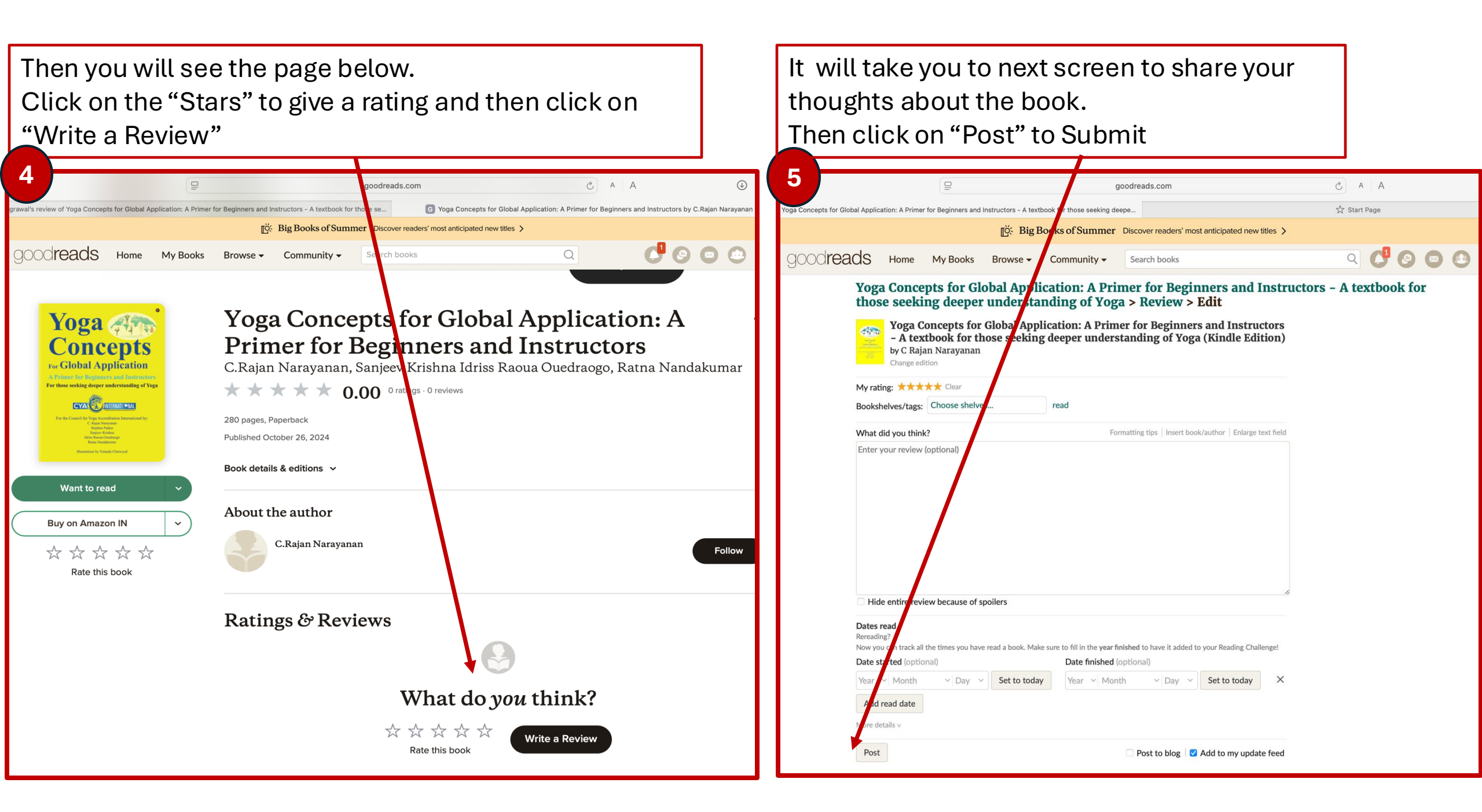

## Goodreads.com

Anyone with a **Goodreads account** can review or rate a book, **regardless of whether you bought or read it via Goodreads, Amazon, or elsewhere.** 

## Amazon.com

A person can leave a review **even if they didn't buy the book** from Amazon **as long as they have made \$50 worth of purchases** on Amazon (in any category) in the **last 12 months** from that account.

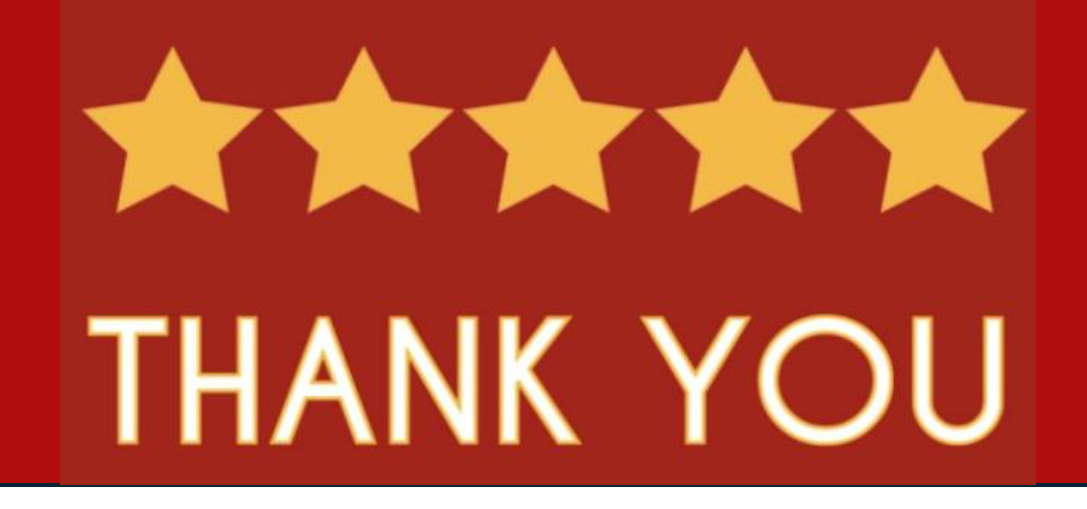

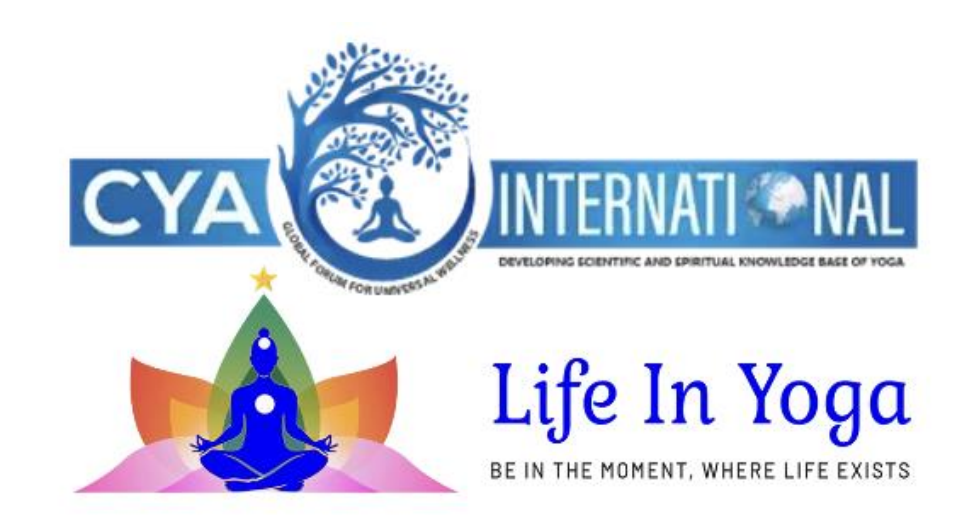